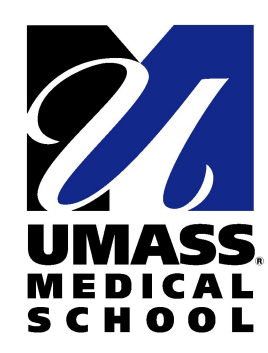

# Overview of the Registry of cREs & SCREEN

Jill Moore, Michael Purcaro, Henry Pratt, and Zhiping Weng University of Massachusetts Medical School

June 14, 2017

## Creating the Registry of cREs

#### 1. Defining representative DNase hypersensitivity sites (rDHSs)

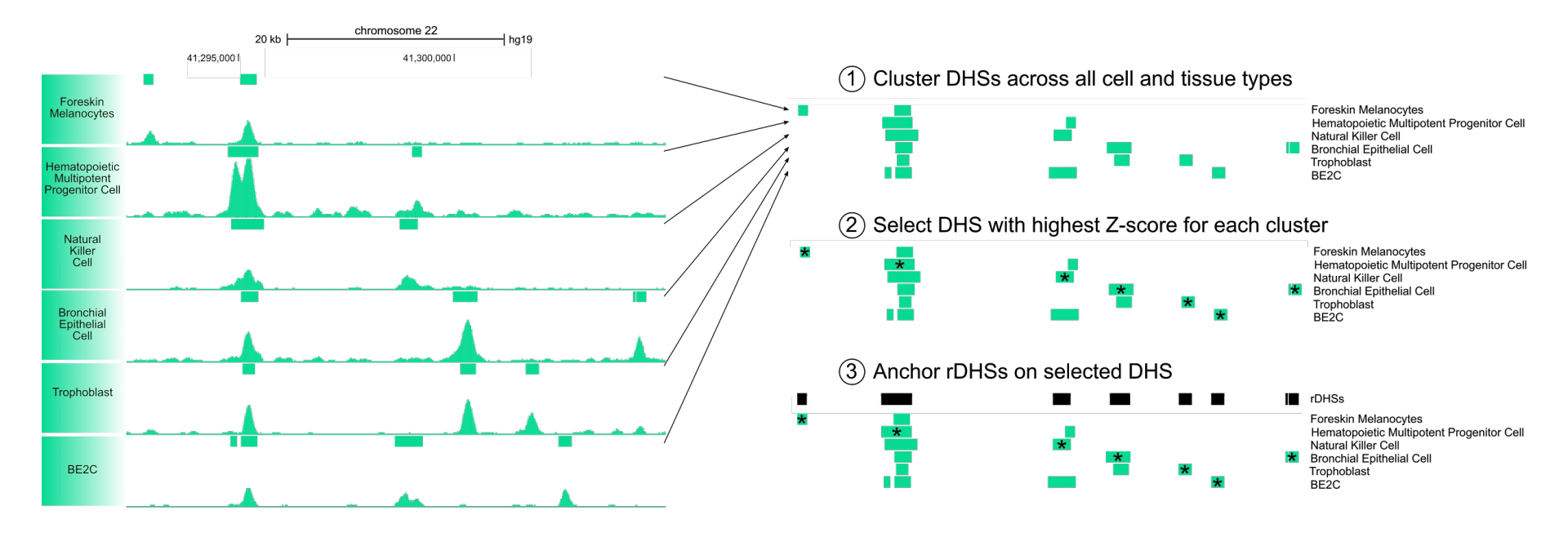

#### Mouse:

For this analysis, we adapted the DNase master peak script by Bob Thurman in John Stam's lab

#### Creating the Registry of cREs

- Defining representative DNase 1. hypersensitivity sites (rDHSs)
- 2. Filter & classify rDHSs using DNase, H3K4me3, H3K27ac, and CTCF signals

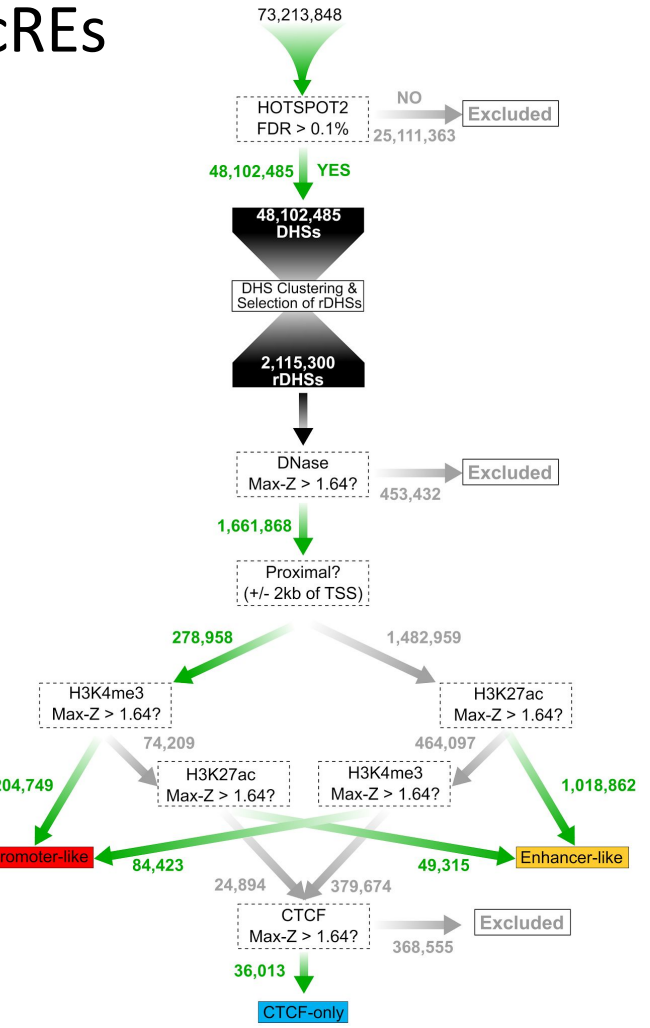

204,749

#### Genomic Coverage of cREs

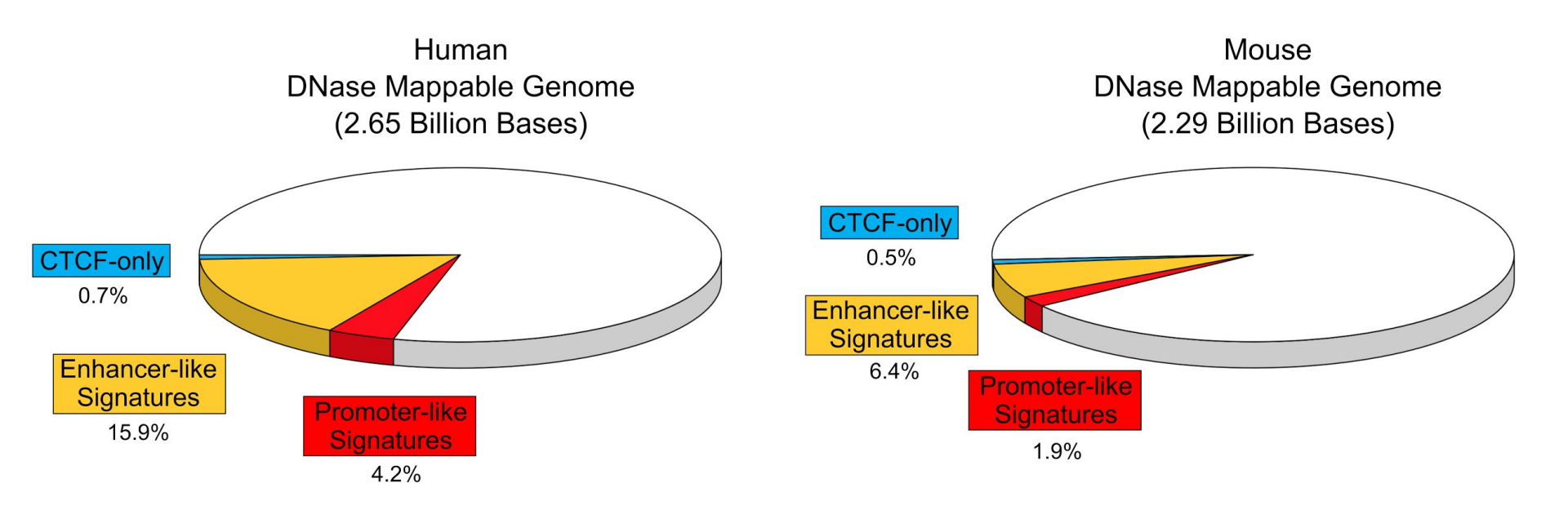

## Cell Type Specific Classification: Two Models

#### 9 States

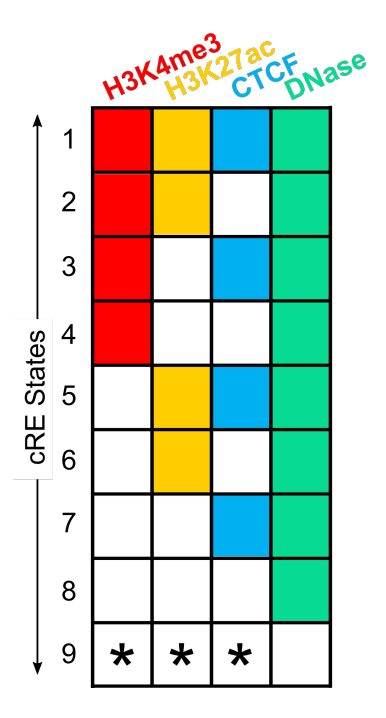

- For each cell type, we classify cREs with DNase Z-score < 1.64 as inactive (if DNase is available)
- The remaining cREs fall into 8 states based on if the Z-scores for H3K4me3, H3K27ac, or CTCF are > 1.64
- For example, a cRE with the grey-yellow-grey-green combination of colors would have H3K27ac & DNase Z-scores > 1.64 and H3K4me3 & CTCF Z-scores ≤ 1.64

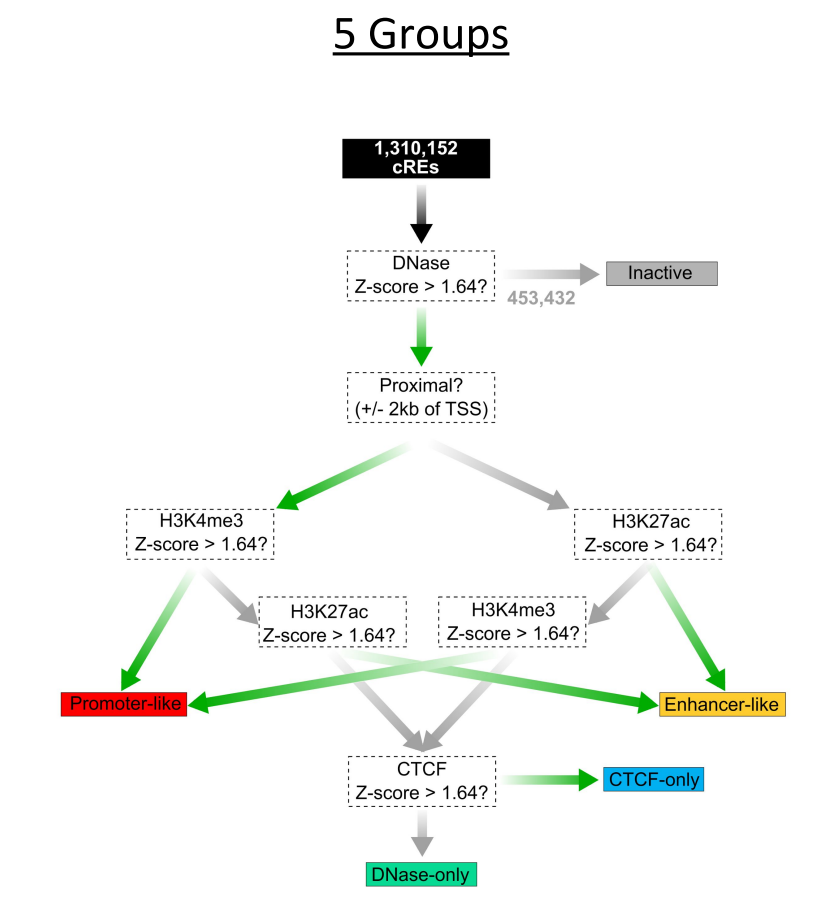

## Cell Type Specific Classification: Relating Models

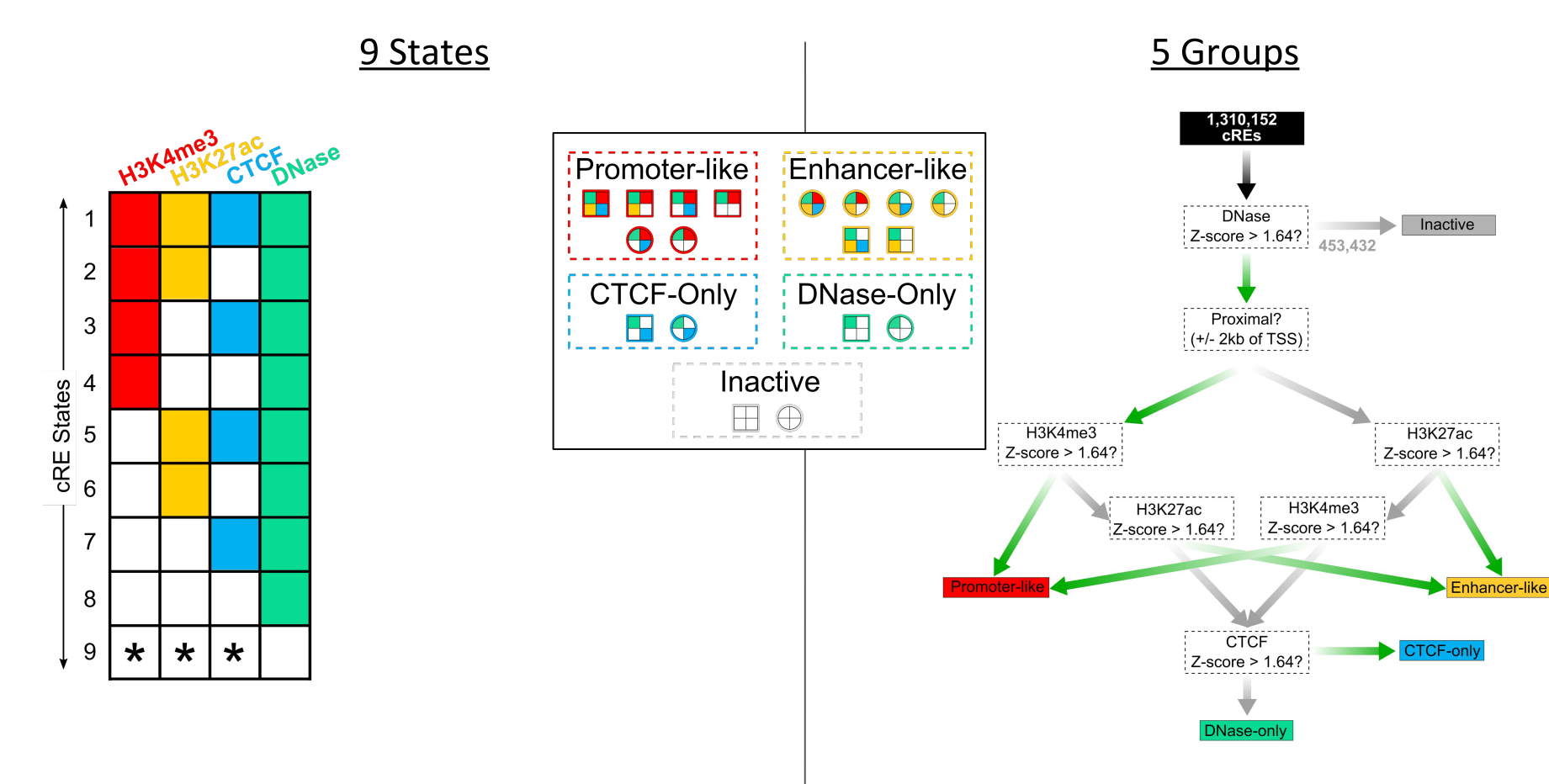

#### Cell Type Specific Classification: Visualization

9 States

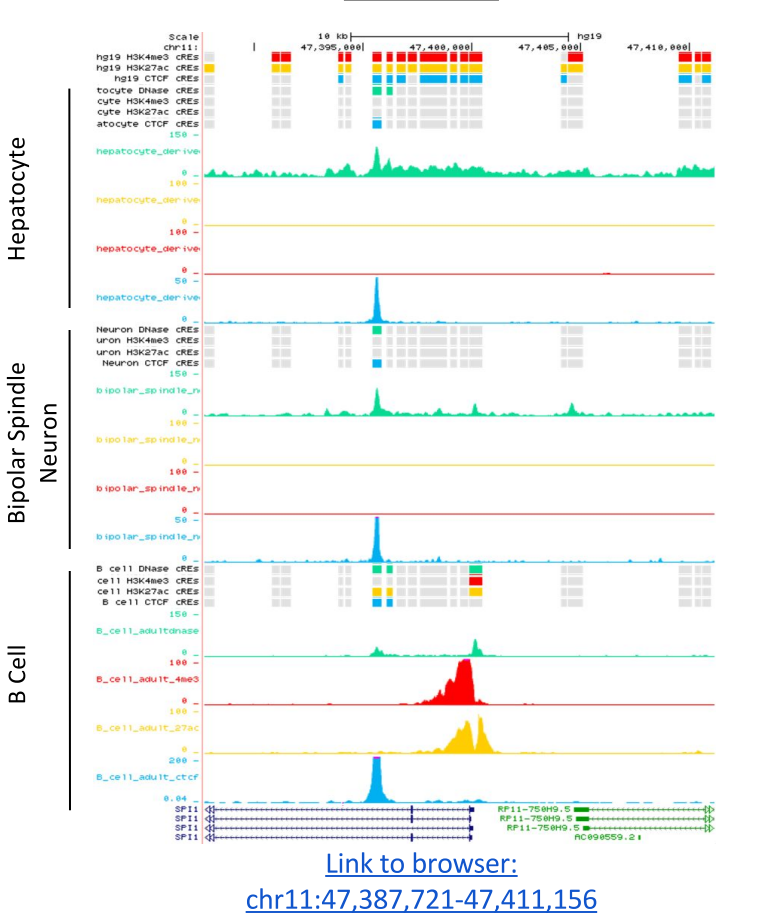

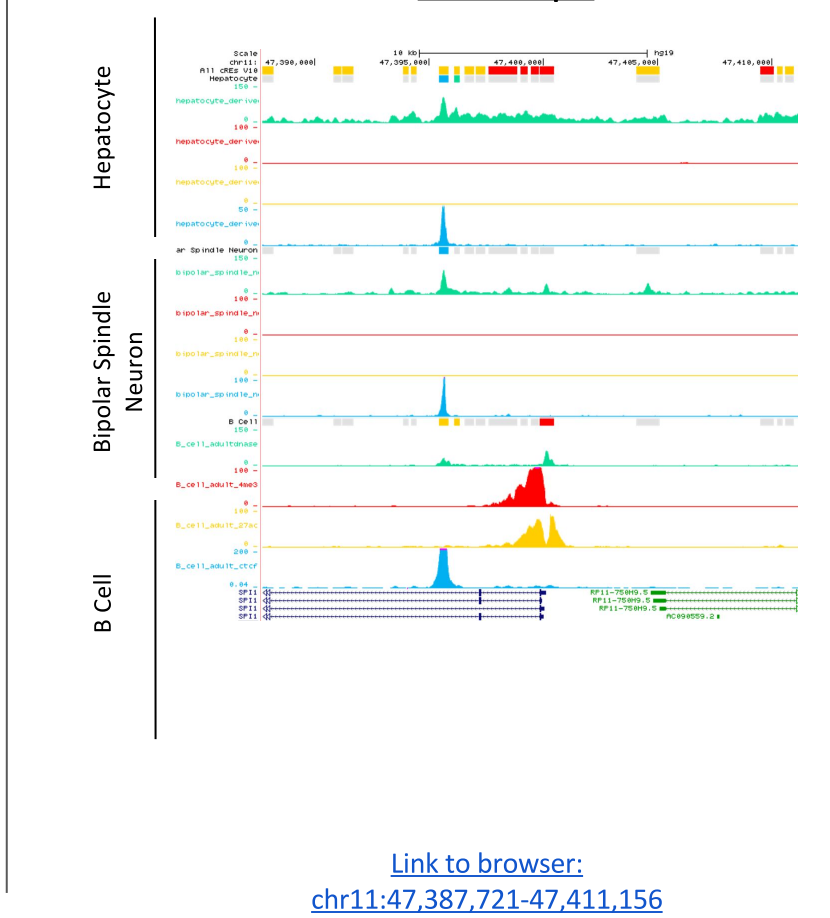

5 Groups

## Additional Analysis Using cREs (From Manuscript)

- Enrichment of cREs in complementary data (i.e. cREs with promoter-like signatures are enriched in POL2 signal)
- Cell type clustering
- Use Cases:
  - Correlation of expression & cRE activity in Limb at Ogn locus during development
  - Fine mapping multiple sclerosis variant and identifying a new potential target gene
  - Fine mapping schizophrenia variants using orthologous human and mouse cREs

#### SCREEN overview (recap): three perspectives cRE / locus-centric Search View

1) enter search keywords (genes, coordinates, SNPs...)

| rs3      |     |  |  |
|----------|-----|--|--|
| rs305668 | 80  |  |  |
| rs306178 | 25  |  |  |
| rs314719 | 51  |  |  |
| rs324126 | 63  |  |  |
| rs326812 | 67  |  |  |
| rs367896 | 724 |  |  |
| rs369606 | 208 |  |  |
| rs372841 | 554 |  |  |
| rc27/020 | 747 |  |  |

2) use facets to filter search results; click result for details

| Cell types 🕄       |                |                         |                 | Chromosom   | A         |                               |                                                                             |                                              |                                                 |
|--------------------|----------------|-------------------------|-----------------|-------------|-----------|-------------------------------|-----------------------------------------------------------------------------|----------------------------------------------|-------------------------------------------------|
| cell type          | Search: Hel    | .a<br>tissue ↓1         |                 | chr13       |           |                               |                                                                             | $\otimes$                                    |                                                 |
| HeLa-S3            |                | cervix                  |                 | Coordinates | : chr13:3 | 2444841-3244                  | 8842 🕄                                                                      |                                              |                                                 |
| HeLa-S3 G11        | o phase        | cervix                  |                 | 3           | 2444841   | -                             | 32448842                                                                    |                                              |                                                 |
| accession<br>€ ↓↑  | H3<br>K562 3   | K4me3 H<br>Z ↓↑         | H3K27ac<br>Z ↓↑ | CTCF Z      | chr↓î     | start ↓î                      | length 1                                                                    | near<br>protein                              | est genes:<br>-coding / all                     |
| EH37E1091086<br>★P |                | 3.65                    | 0.36            | 0.08        | chr11     | 13,298,849                    | 607                                                                         | pc: ARN<br>all: ARNTL                        | TL, BTBD10, PTH<br>, RN7SKP151, CTC<br>497E21.5 |
| EH37E1090291<br>★P |                | 5.84                    | 4.24            | 1.32        | chr11     | 6,502,226                     | 750                                                                         | pc: ARFIP2,<br>all: ARFIP2,                  | TIMM10B, TIMM10<br>TIMM10B, TIMM10              |
| Senes within TAD   | 0              |                         |                 |             | Ж. г      | 500 bases                     |                                                                             | hg19                                         |                                                 |
| symbol             |                |                         |                 |             |           | 5,391,000 <br>gene            | neral cREs (9 state<br>ral cREs (9 state)                                   | 5,391,500<br>e) CTCF<br>H3K27ac              |                                                 |
| AC025300.1 TFs     | that bind this | s cRE 📵                 |                 |             |           | gene<br>cREs in               | ral cREs (9 state)<br>K562 by high DNas                                     | H3K4me3<br>e (9 state)                       |                                                 |
| AC084859.1 facto   | or<br>↓↑       | # of experin<br>binding | nents that s    | upport TF   |           | CRES in<br>CRES in<br>CRES in | K562 by high H3K4a<br>K562 by high H3k27<br>h <mark>K562 by high CTC</mark> | e3 (9 state)<br>Mac (9 state)<br>F (9 state) |                                                 |
| RNTL               | P2A            | 36                      |                 |             |           | ENC                           | F686NUN Signal DN                                                           | ase K562                                     |                                                 |
| 3TBD10 EZH         | 2              | 12                      |                 |             |           | ENCFF                         | -689ТМV Signal H3K-                                                         | 4me3 K562                                    |                                                 |
| SP1                |                | 7                       |                 |             | Γ         | ENCFY                         | "000BWY Signal H3k                                                          | 27ac x562                                    |                                                 |
| FOS                | i              | 7                       |                 |             |           | ENC                           | PP BUBYRH Signal CT                                                         | CPI K562                                     |                                                 |

#### SCREEN overview (recap): three perspectives Gene-centric View

Choose sort order: by value

1) RNA-seq: human and mouse gene expression app, cRE details

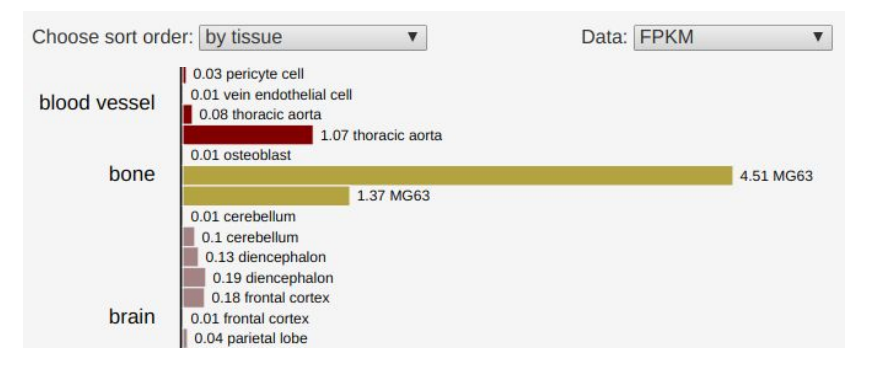

2) RAMPAGE: human only *cRE details* 

Transcript: ENST00000298386.2 V + UCSC chr13:32313679-32313679 (+) protein coding

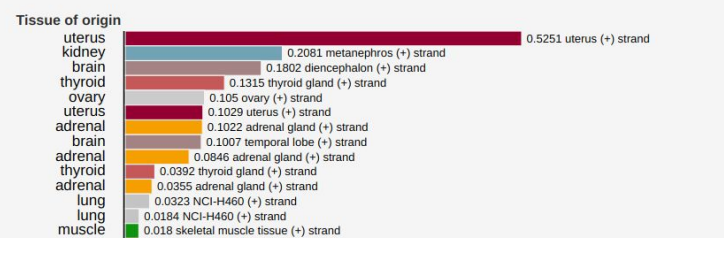

3) Differential Expression: mouse only *self-contained app* 

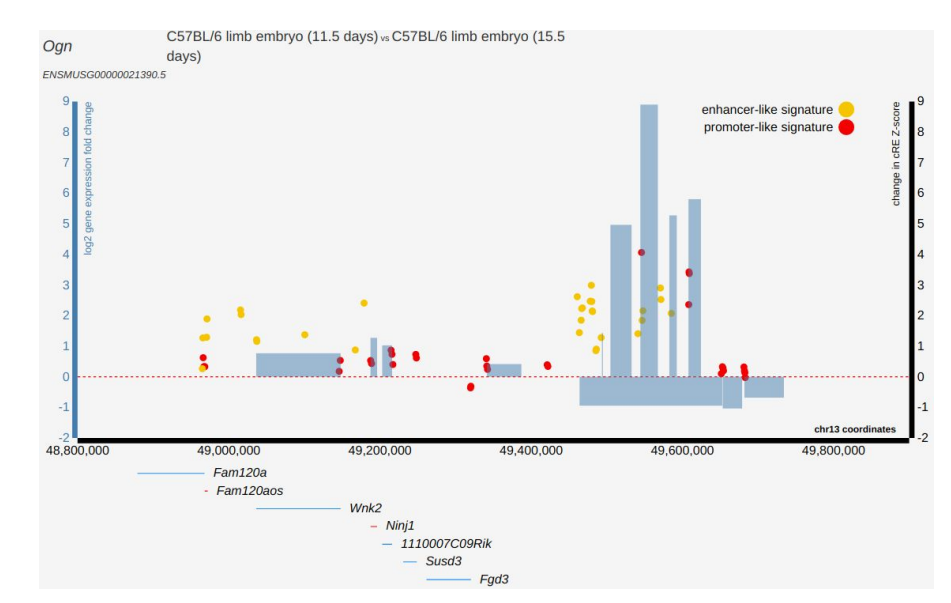

#### SCREEN overview (recap): three perspectives SNP-centric GWAS View

1) select study

| Search: inflammatory                                                   |          |  |
|------------------------------------------------------------------------|----------|--|
| 👫 Author 👫 Pub                                                         | med 🌡    |  |
| ory bowel disease Jostins 2312                                         | 23128233 |  |
| bry bowel disease Liu 2619                                             | 26192919 |  |
| ory skin disease Baurecht 255                                          | 74825    |  |
| # of LD blocks overlapping cREs # of overlapp                          | ing cREs |  |
| # of LD blocks overlapping cREs # of overlapping cREs   106 (97%) 1205 | pp       |  |

 browse cREs intersecting LD blocks from study by cell type

|          | Ce        | II Туре                                 | 17             | p ↓     | FDR        | 11         |                   |
|----------|-----------|-----------------------------------------|----------------|---------|------------|------------|-------------------|
|          | T-o<br>ye | cell male adult (3 <sup>-</sup><br>ars) | 7              | 3.1e-17 | 4.2e-1     | 5          |                   |
|          | C         | 04-positive helper                      | r T cell       | 2.2e-16 | 1.5e-14    | 4          |                   |
|          | C         | 04-positive helper                      | r T cell       | 2.7e-15 | 1.2e-13    | 3          |                   |
|          | pe<br>mo  | ripheral blood<br>ononuclear cell       |                | 5.2e-15 | 1.8e-13    | 3          |                   |
|          |           |                                         |                |         |            |            |                   |
| accessio | n 💷       | T-cell male adult (37<br>years)         | H3K4me3<br>Z ↓ | H3K27ac | DNase<br>Z | SNPs       | ↓t gene ↓t        |
| EH37E108 | 9569      |                                         | 6.81           | 3.62    | 1.934      | rs11041476 | LSP1              |
| EH37E125 | 0115      |                                         | 6.22           | 4.54    | 3.772      | rs2617434  | LNPEP             |
| EH37E108 | 1006      |                                         | 6.15           | 4.37    | 3.401      | rs306587   | MAP3K8            |
| EH37E125 | 0117      |                                         | 5.98           | 3.41    | 2.545      | rs3842058  | CTD-<br>2260A17.2 |

## New since last update: UCSC browser configuration

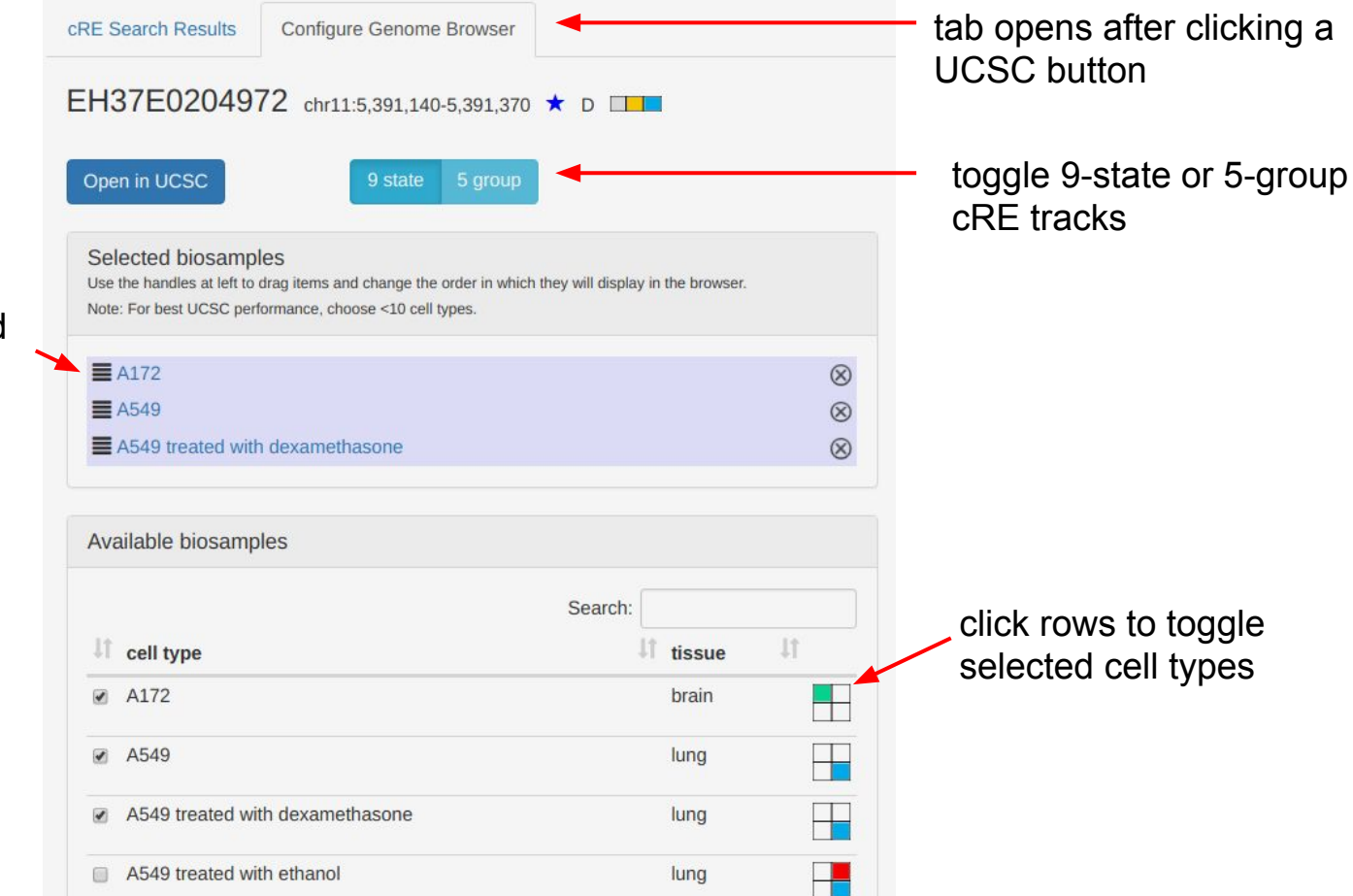

click and drag selected cell types with handles to change order of tracks in the browser

# New since last update: UCSC buttons for transcripts

#### RNA-seq

OR51B6 UCSC **OR51B6** ENSG00000176239.7 ENSG00000176239.7 (18,402 bases from cRE) This plot is displaying cell-wide expression of OR51B6. To view expression in d Transcript: ENST00000380219.1 ▼ ↑↓ UCSC Choose sort order: by expression (TPM) Data: TPI chr11:5372738-5372738 (+) protein coding . **Tissue of origin Tissue of origin** brain blood connective tissue heart 0.33 cardiac muscle cell skin extraembryonic structure 0.15 umbilical cord esophagus 0.0144 esophagus squamous epithelium (-) strand ESC blood 0.09 K562 0 H7-hESC (+) strand ESC 0 H7-hESC (-) strand brain 0.05 bipolar spindle neuron adinaga liver 0.04 liver blood 0.03 GM12878 eve 0.03 camera-type eye fat 0.02 omental fat pad 0.02 cardiac muscle cell heart liver 0.02 HepG2 blood 0.01 K562 bronchus 0 bronchial smooth muscle cell

#### RAMPAGE

Choos

0.0346

0.0256 HT1080 (-) strand

0.0226 SK-MEL-5 (-) strand

# New since last update: summary symbols

#### Available data types by cell type

| A172                            | brain              |  |
|---------------------------------|--------------------|--|
| A549                            | lung               |  |
| A549 treated with dexamethasone | lung               |  |
| A549 treated with ethanol       | lung               |  |
| A673                            | muscle             |  |
| ACC112                          | salivary<br>glands |  |

# search results table: P/D (proximal/distal), concordant support star, Z-scores by data type

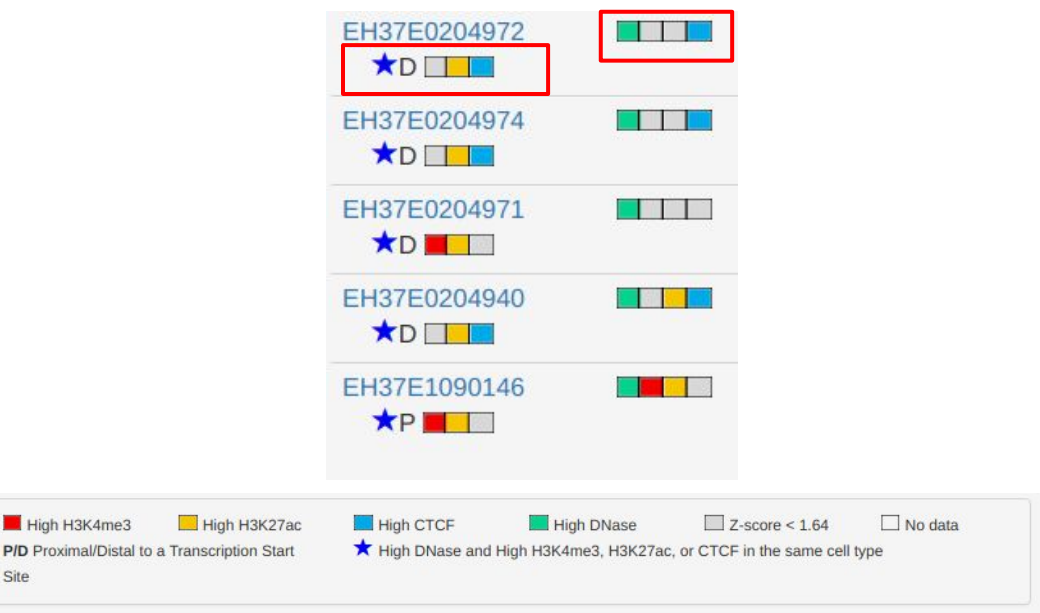

key below search results table

# New since last update: new tutorials on homepage

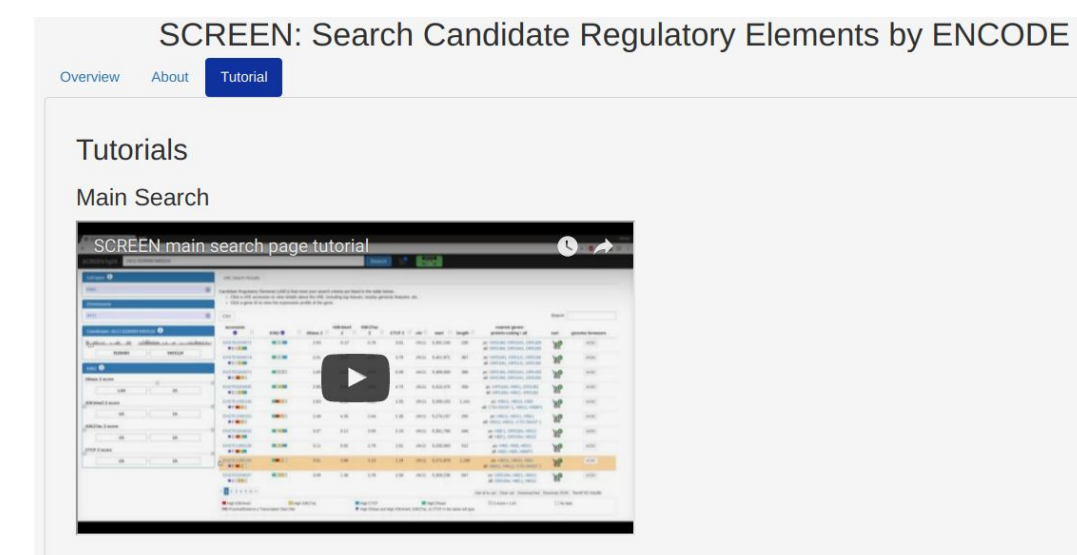

#### cRE details

| OREEN NUEP                      |                    |                                            |              |             |                     | Seith 1        | * Bi      |         |  |  |
|---------------------------------|--------------------|--------------------------------------------|--------------|-------------|---------------------|----------------|-----------|---------|--|--|
| Accession                       | and Search Results | (PE Details                                |              |             |                     |                |           |         |  |  |
| Ready<br>Ready<br># EndTaintian | EH37E1090          | EH37E1090139 west5.585.09.585.585.99 + • • |              |             |                     |                |           |         |  |  |
| California ()                   | Nearby Genes       | Nearby Genes 0 Nearby cR                   |              |             | try cREs O Newby Sh |                |           | * 0     |  |  |
| Containt to                     | CEV Sead           |                                            |              |             |                     | 494            | Seeth     |         |  |  |
| Seath                           | symbol             | T. monte                                   |              | IT distance | - B.                | -              | I deserve | B.      |  |  |
| and type II. Broken II.         | 160                |                                            |              | 419         |                     | +++2723 better | 11        | were .  |  |  |
| a Aura bran                     | E 1400             | 4.000                                      |              | 1,470       |                     | 10003709       | 110       | 14.94   |  |  |
|                                 |                    |                                            |              | 1411        |                     |                |           |         |  |  |
| - A549                          | Addres .           | 8,205                                      | for demodal. |             |                     | 101010-0480    | 345       | ALC: NO |  |  |

- six tutorials
  - main search
  - results table, cart, browser
  - cRE details
  - gene expression
  - differential expression
  - GWAS
- hosted on SCREEN YouTube channel
  - <u>https://www.youtube.com/channel/</u> <u>UCFX89WFjvf-1NCj\_4mVObRg</u>